## Printing/Sharing – OLD GISWeb

1. To print a map, click on the printer icon on the mapping window. To email a link to someone, click on the envelope, this will open outlook email, and then you can send the link.

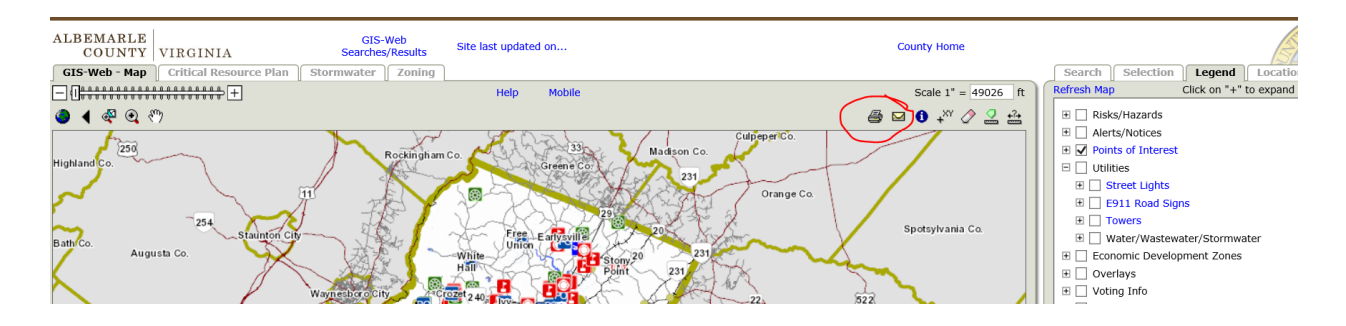

## Printing/Sharing – NEW GISWeb

1. To print a map, click on the Share tab and then click on the Print button and hit create.

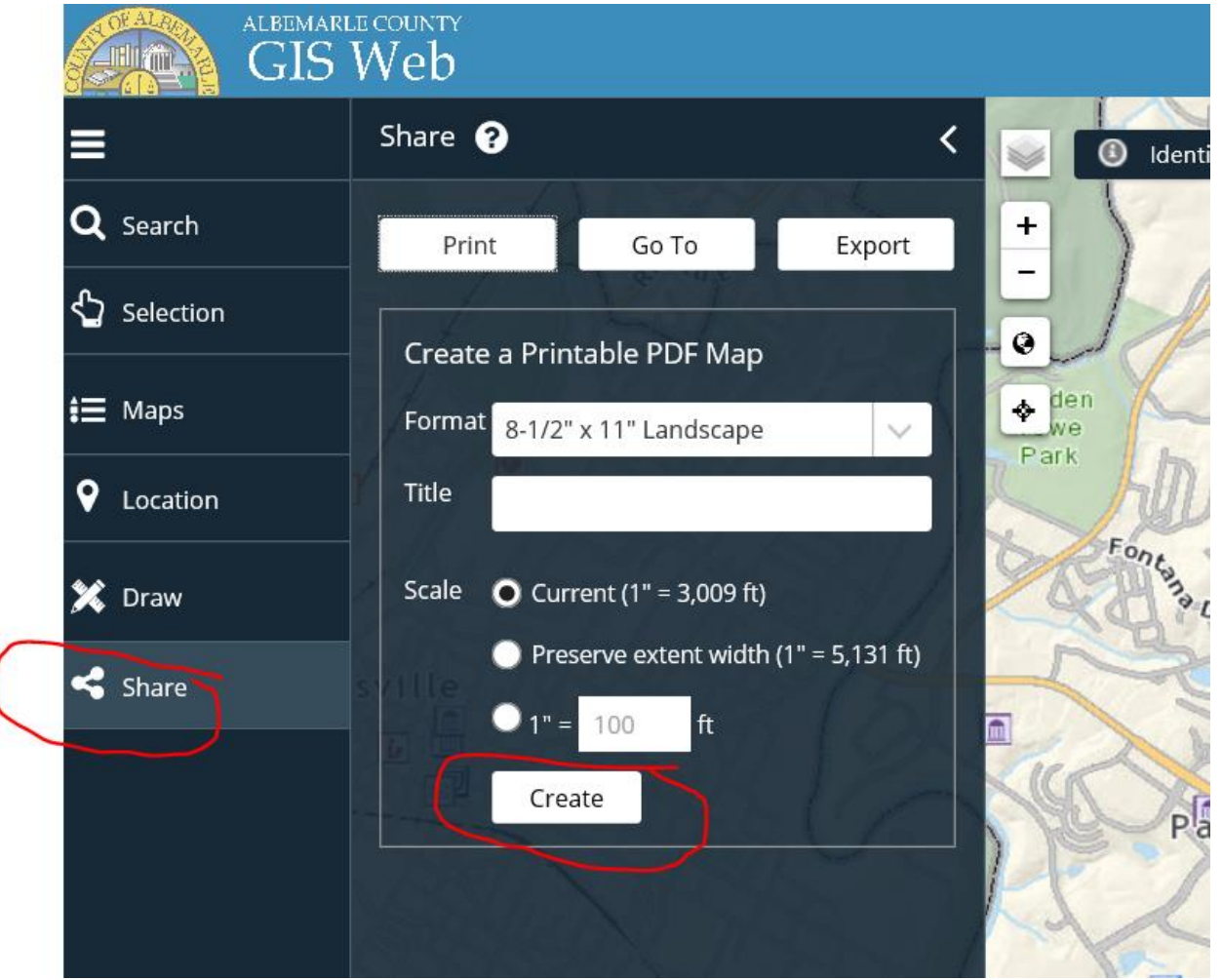

2. To Go to a different viewer (such as google maps) for the same area you are seeing on the map, click on Go To. Note: This will only take you to the viewer, Albemarle county data will no longer be available to see on the map

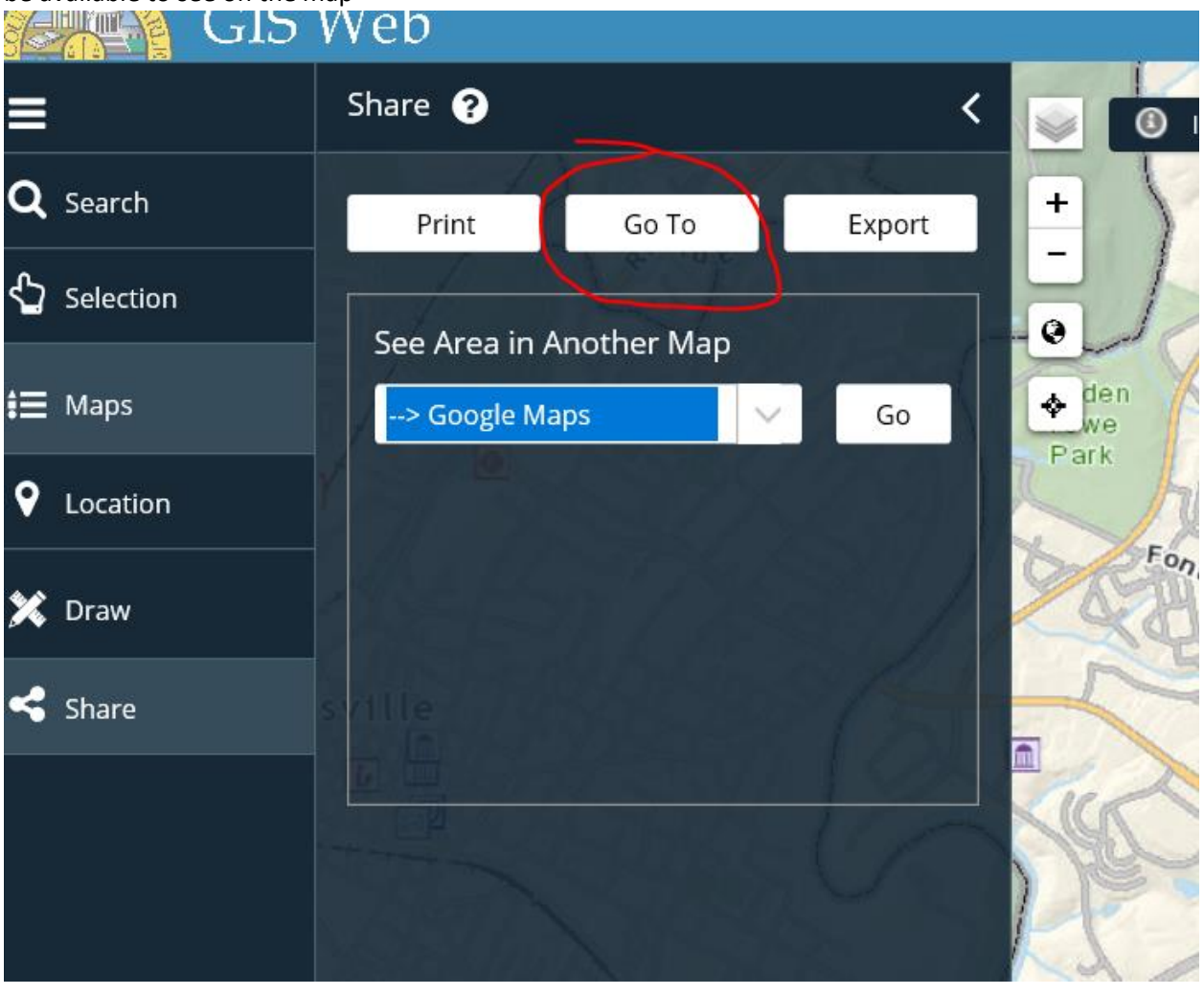

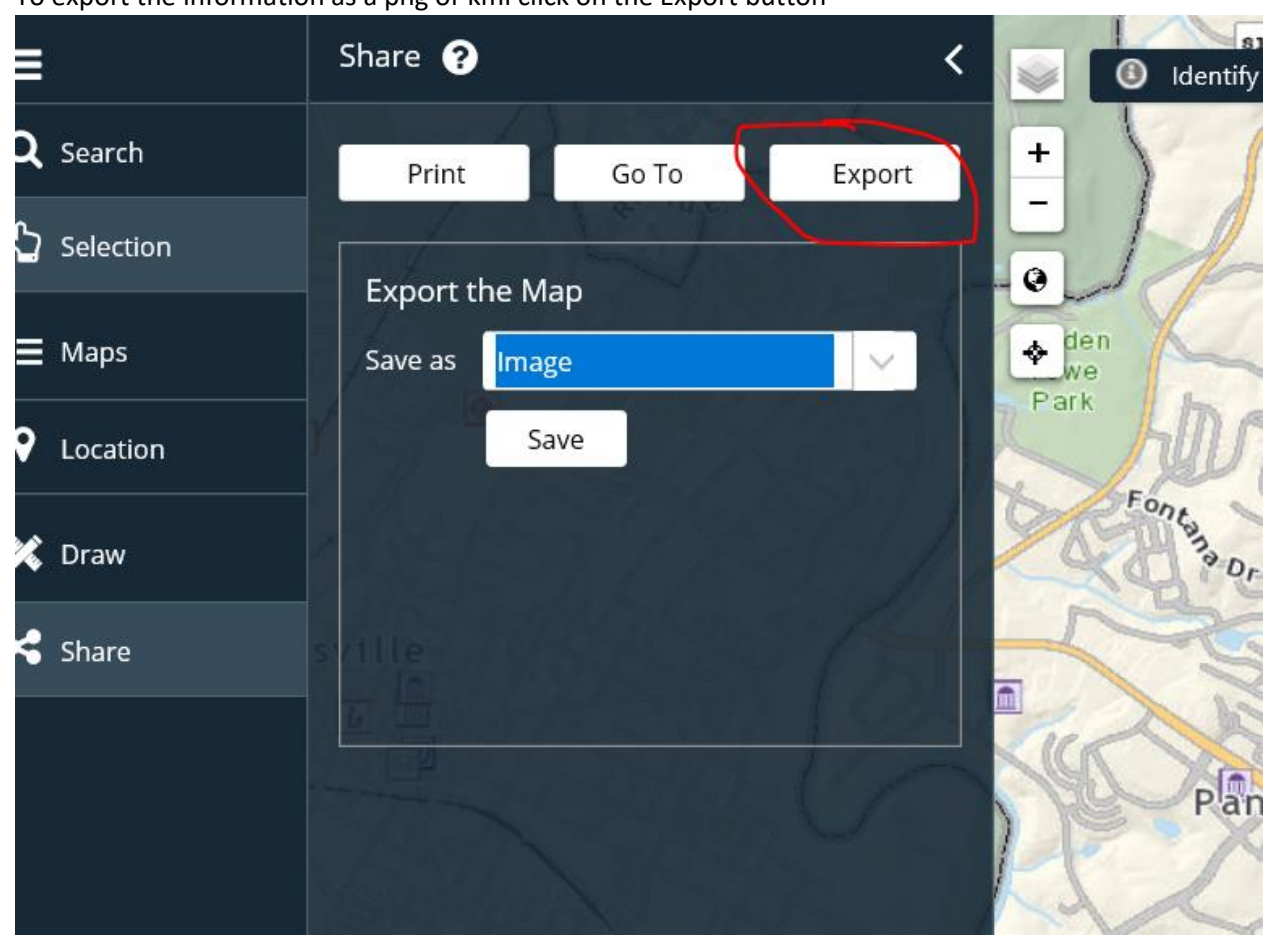

3. To export the information as a png or kml click on the Export button